เปิดเว็บ totwirelessnet.com ด้วย firefox แล้วหน้าเว็บไม่แสดงแผนที่

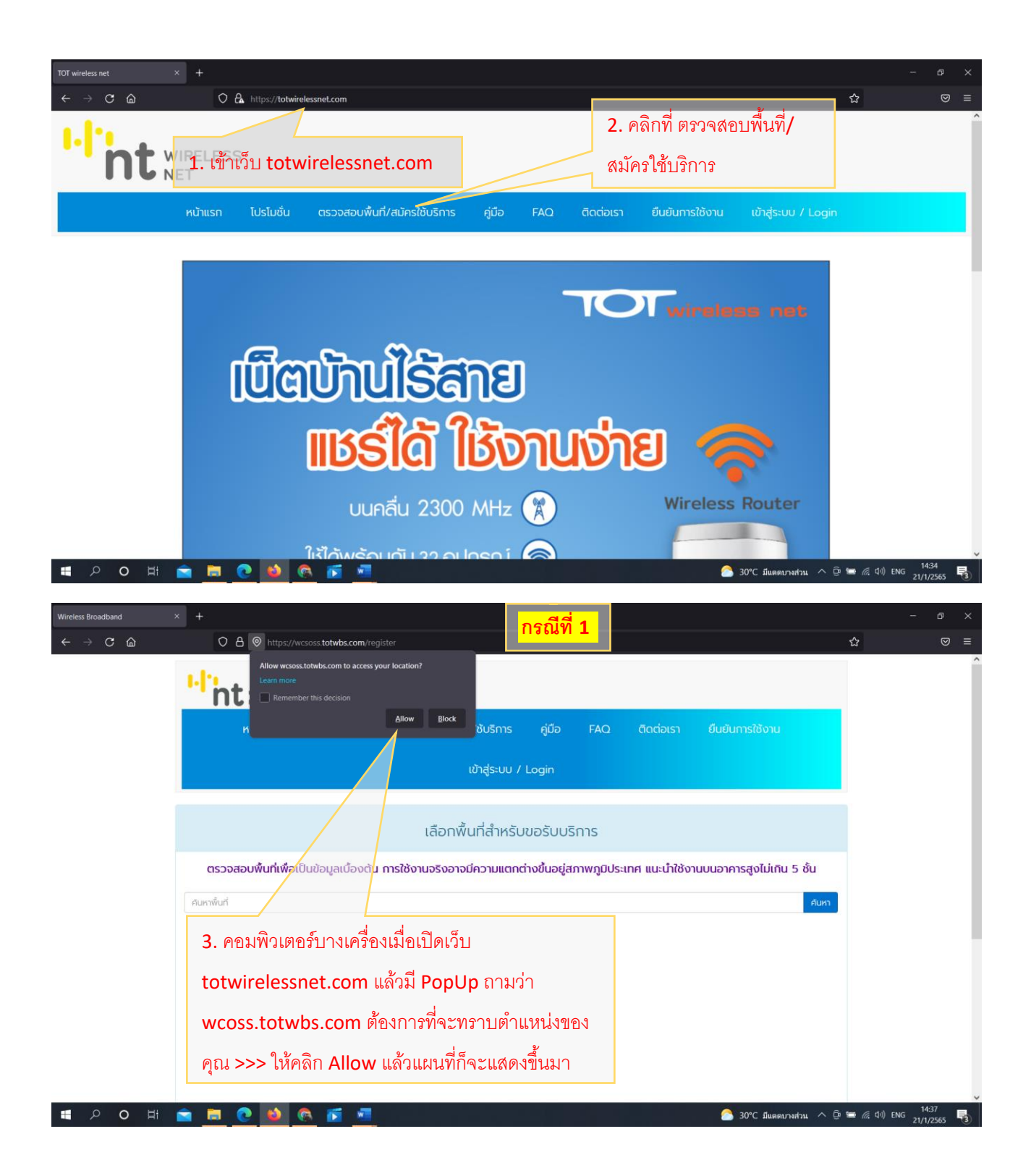

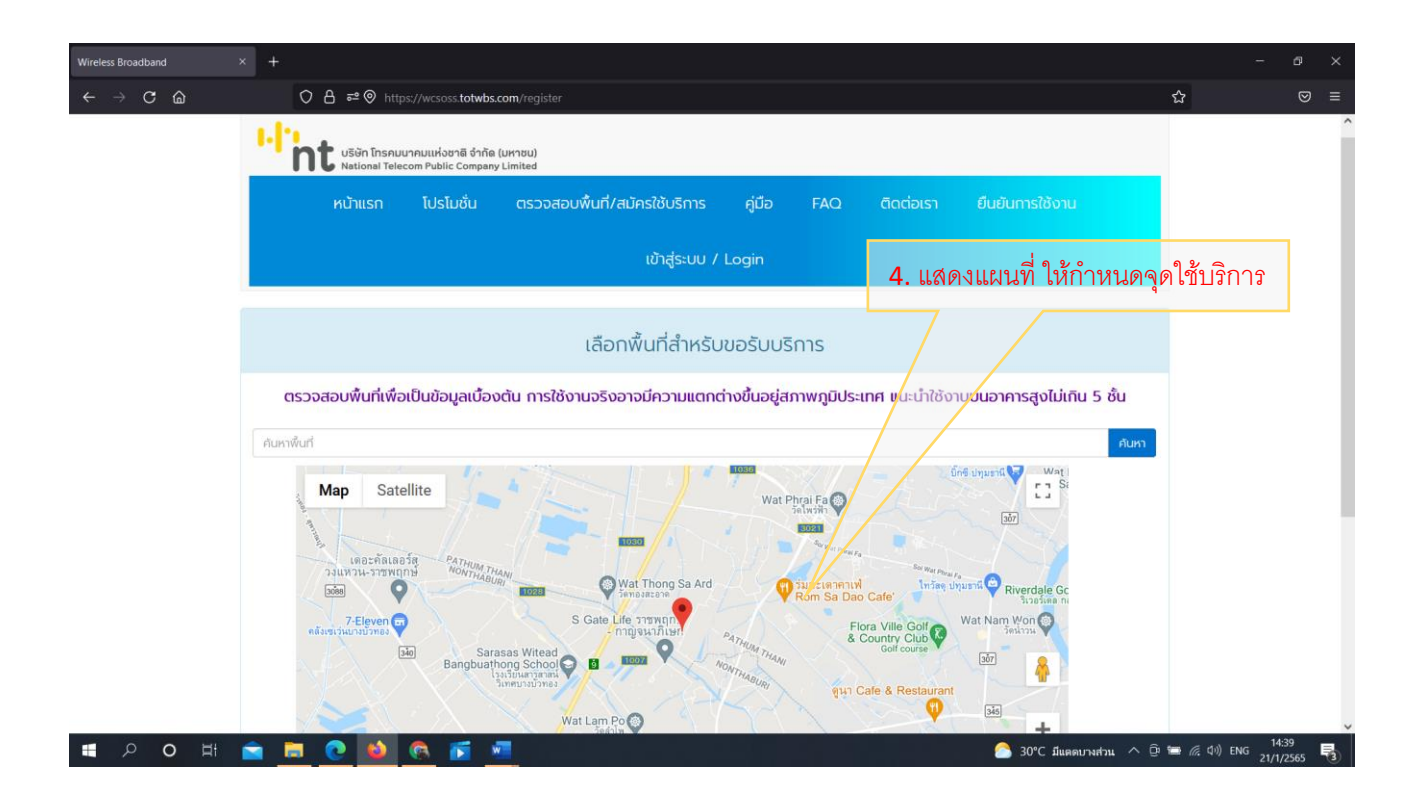

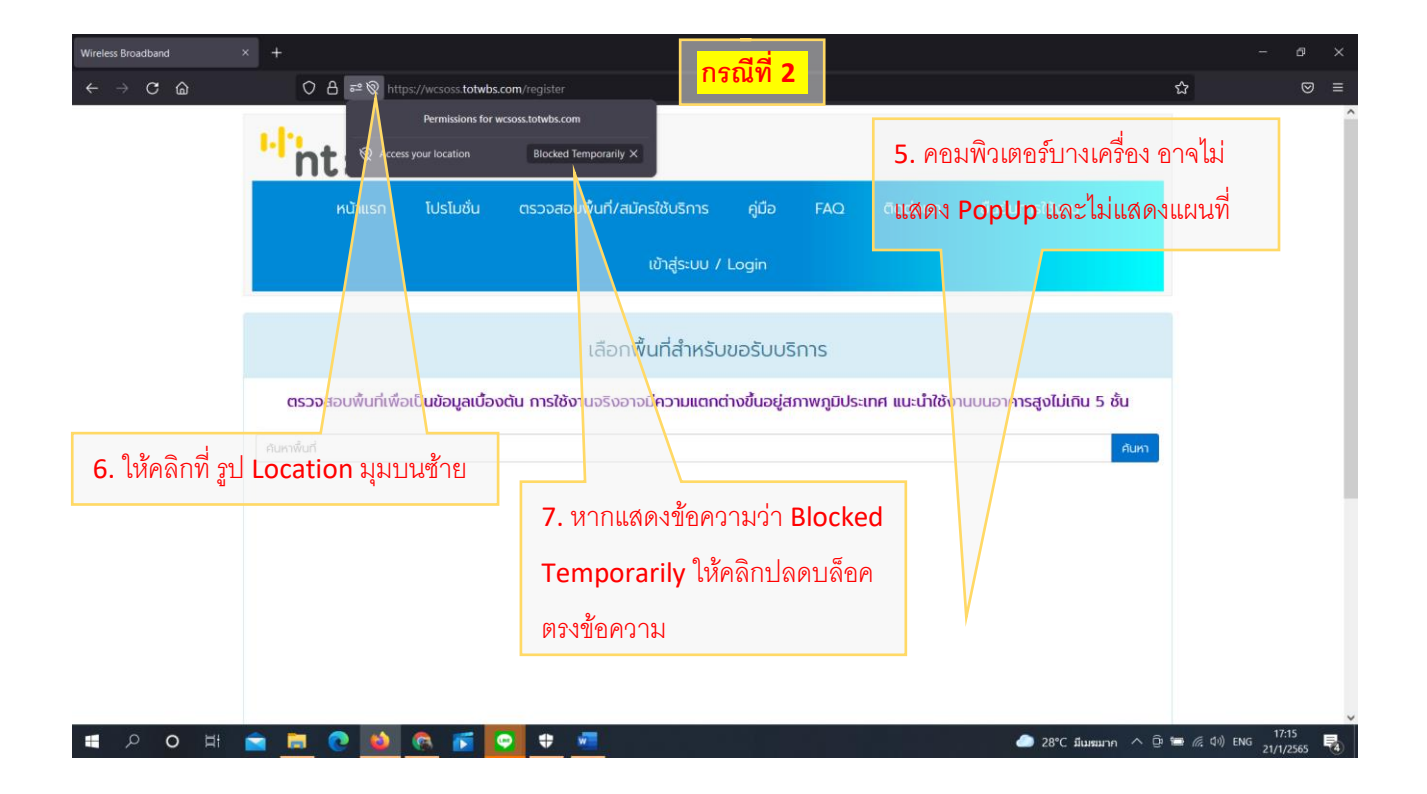

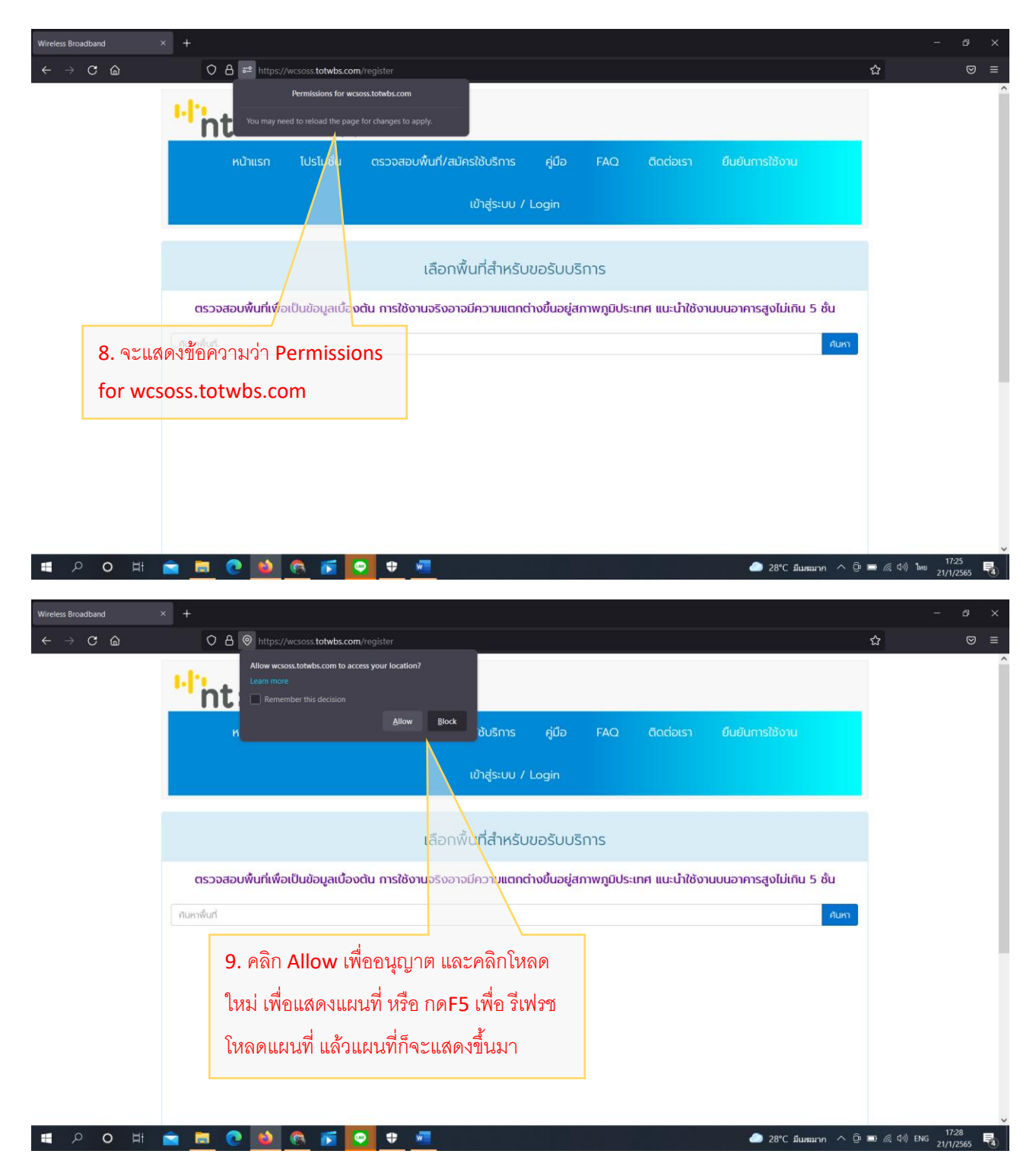

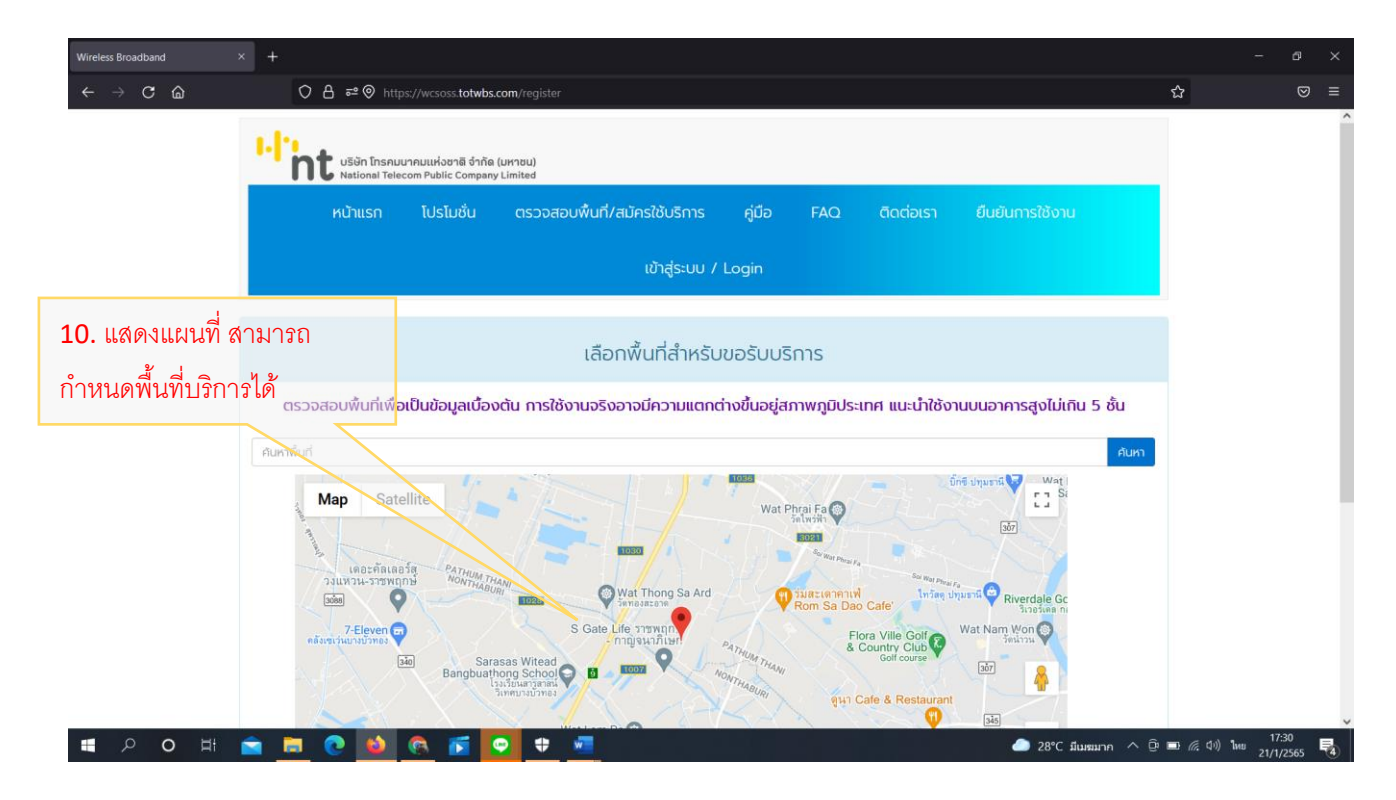

| Wireless Broadband × +                                                                                                    |                                                        | add a                          |                   |                    |                                  |
|----------------------------------------------------------------------------------------------------|--------------------------------------------------------|--------------------------------|-------------------|--------------------|----------------------------------|
| ← → C @ O B https://wcso                                                                                                  | ss.totwbs.com/register                                 |                                |                   | ☆                  | ⊚ ≡                              |
| i.b.                                                                                                    |                                                        |                                |                   | Sync and save data | Close April cation Menu          |
| nt ušën Insnuu<br>National Telec                                                                                          | าคมแห่งชาติ จำกัด (มหาชน)<br>om Public Company Limited |                                |                   | New tab            | Ctrl+T                           |
| ດຈາຫດັ່ງສ                                                                                                    | ໂປຣໂມນັ້ນ ຕະລວສວນພື້ນດີ/ສະໂຄະໃຫ້                       | ເຮັດງະ ຄູ່ມີວ EAO ອັດຫຼວງຮວ    | สี่แล้มควรให้เวาน | New window         | Ctrl+N                           |
| 2<br>2                                                                                                    |                                                        |                                | adadin istovi     | Rookmarks          | S                                |
| 11. หากตั้งค่าตามข                                                                                                    | ข้างต้นแล้ว แผน 💦 🚮                                    | 2. ให้คลิกที่ ขิด3ขิด ด้านบน   |                   | History            | >                                |
| ที่ยังไม่แสดง                                                                                                    | <br>ຊ                                                  | anSettings and more            |                   | Downloads          | Ctrl+J                           |
|                                                                                                    |                                                        | สำหรั <sup>9</sup> ขอรับบริกาษ |                   | Passwords          | Ctrl+Shift+A                     |
|                                                                                                    | (i                                                     | การตั้งค่าและอื่นๆ)            |                   | Drint              | Ctrian                           |
| ตรวจสอบพื้นที่เพื่อเป็นข้อมูลเงื่องต้น การใช้งานจริงอาจมีความแตกต่างขึ้นอยู่สภาพภูมิประเทศ แนะนำใช้งานบนอาคารสูงไม่เกิน 5 |                                                        |                                |                   | Save page as       | Ctrl+S                           |
| คนหาพื้นที่                                                                                                    |                                                        | 10 9.2 9 9 9 9 9 10            |                   | Find in page       | Ctrl+F                           |
|                                                                                                    |                                                        | 13. เหคลกท Settings            | -                 |                    | - 100% + 🖍                       |
|                                                                                                    |                                                        | (ตั้งค่า)                      |                   | Settings           |                                  |
|                                                                                                    |                                                        |                                |                   | More tools         | >                                |
|                                                                                                    |                                                        |                                |                   | Help               | <u> </u>                         |
|                                                                                                    |                                                        |                                |                   | Exit               | Ctrl+Shift+Q                     |
|                                                                                                    |                                                        |                                |                   |                    |                                  |
|                                                                                                    |                                                        |                                |                   |                    |                                  |
|                                                                                                    |                                                        |                                |                   |                    |                                  |
| 🔳 २ o म 🚖 🗮 Q 🚳                                                                                                    | 🙆 🖬 🖸 🗮 🙍                                              |                                | 🥭 28°C มีเมฆมาก   | へ @ 🖬 🦟 (4)) 🗤     | 17:34<br><sup>IU</sup> 21/1/2565 |

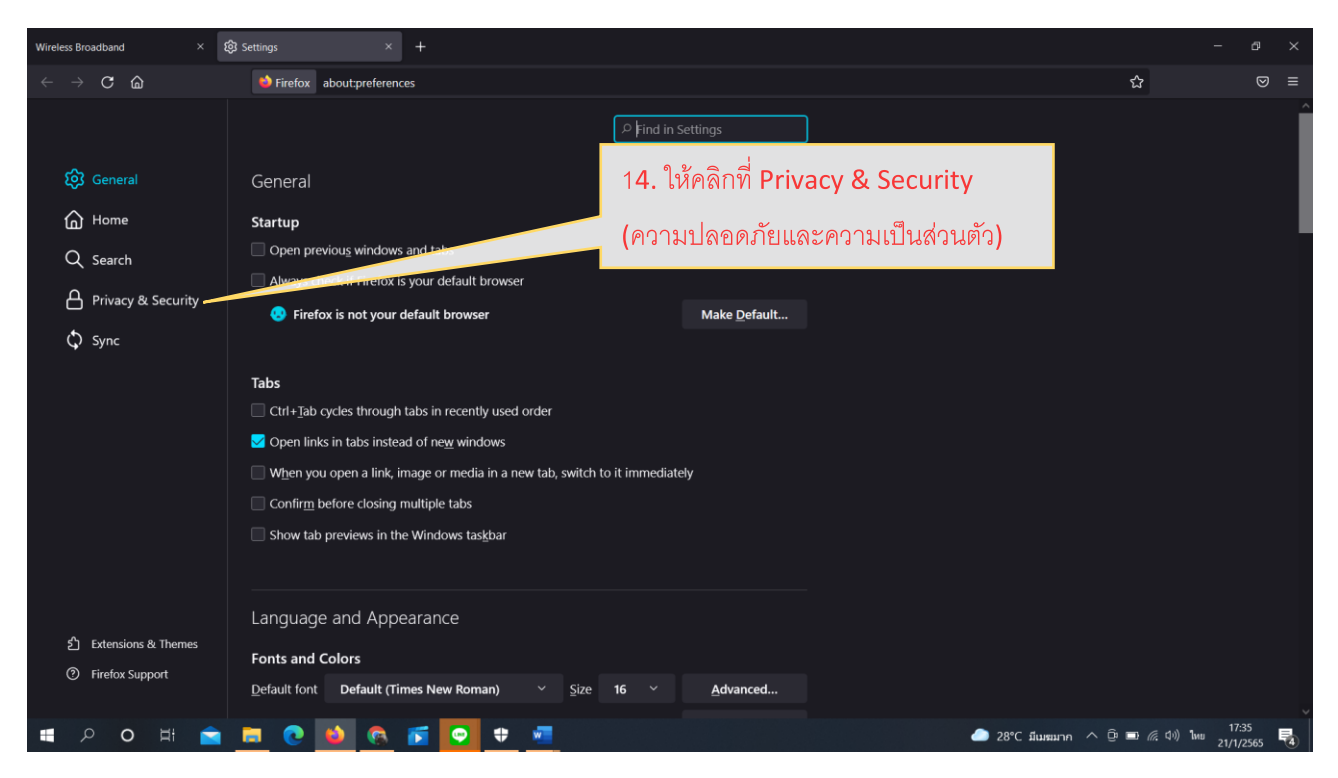

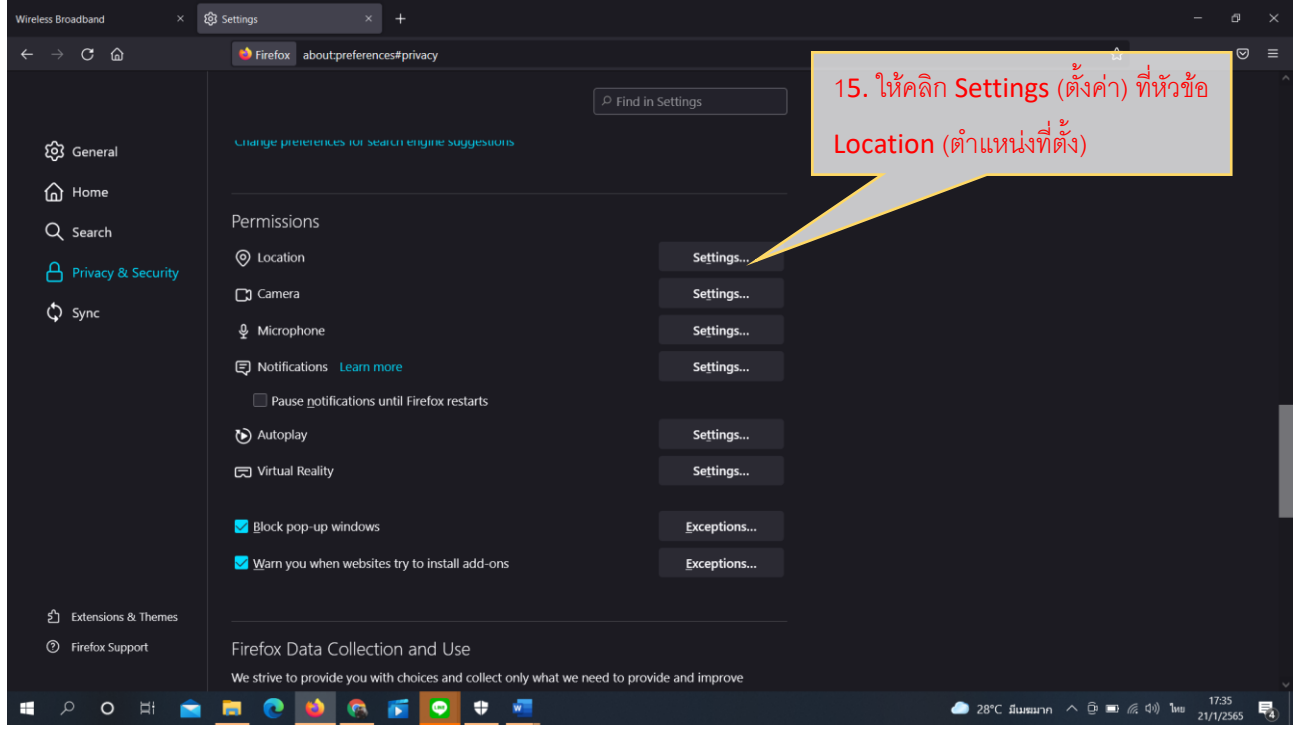

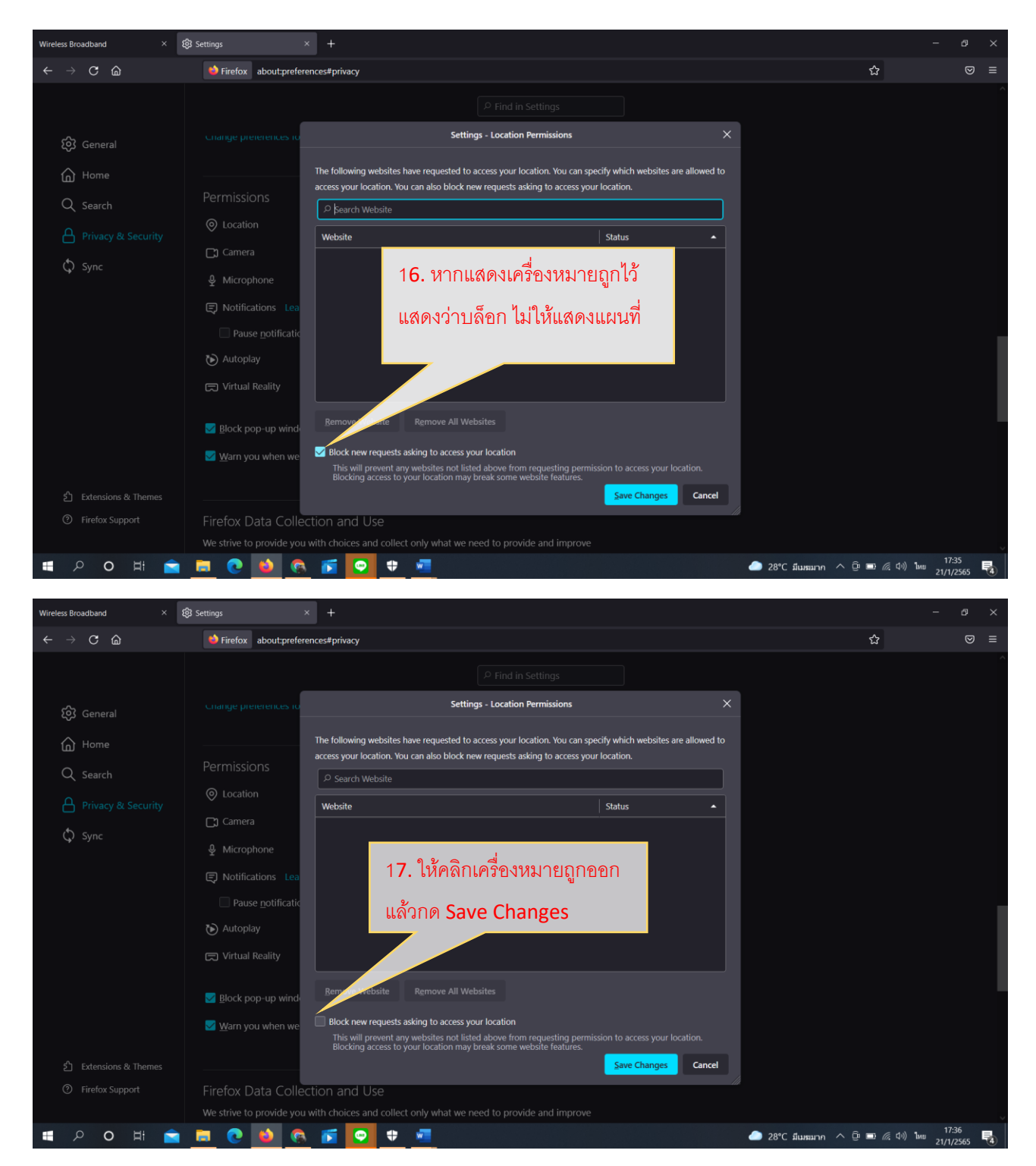

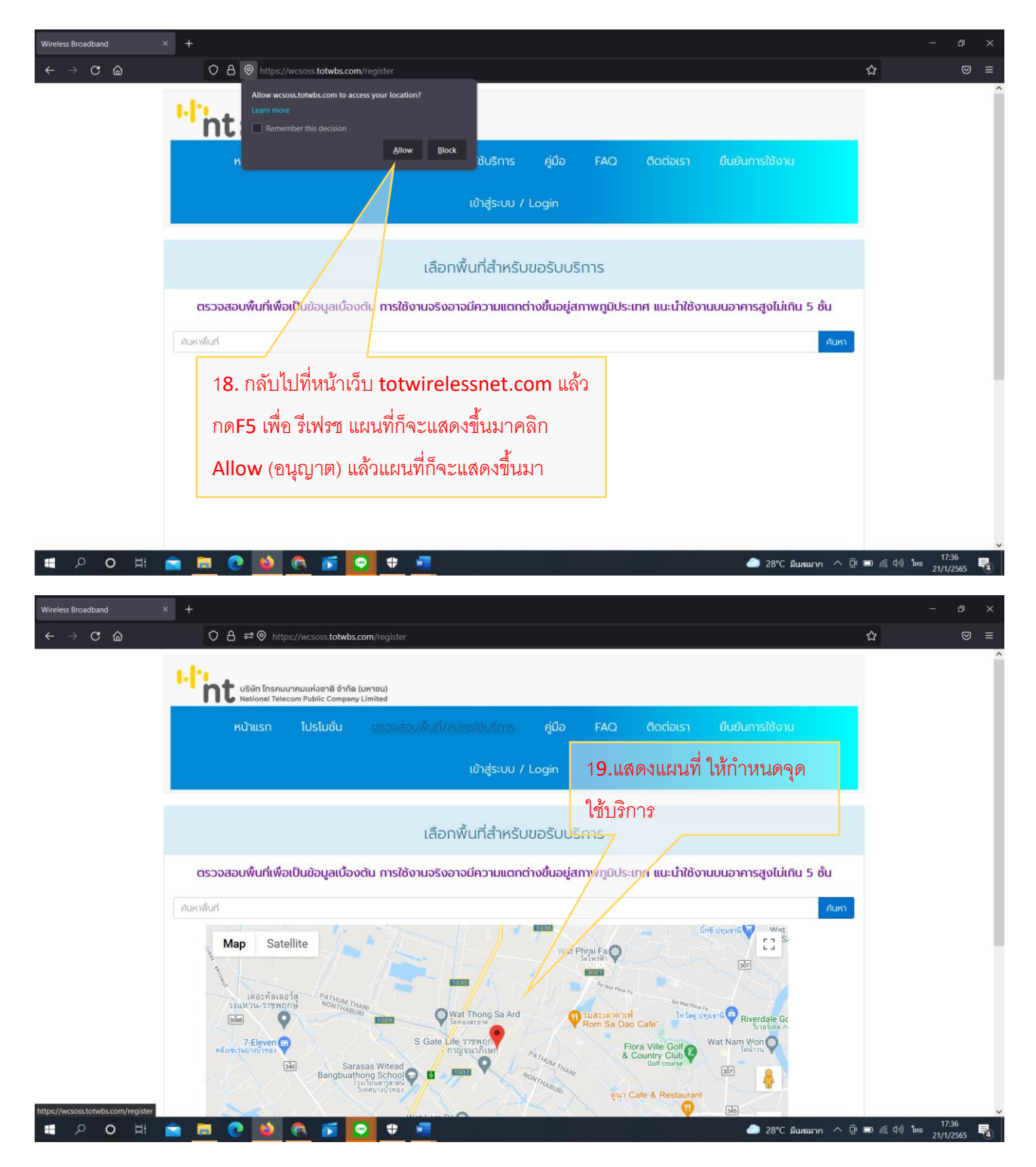